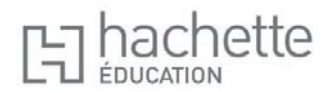

## Guide d'installation des manuels numériques Hachette Education sur tablettes Windows, Android et iPad

 Pour installer le manuel numérique ENÉ (Espace Numérique Éducation) sur votre tablette Windows, Android ou iPad, il vous suffit d'aller sur les stores : Windows Store pour Windows, Google Play pour Android, App Store pour iPad, puis de chercher l'application « Espace Numérique Éducation », pour l'installer.

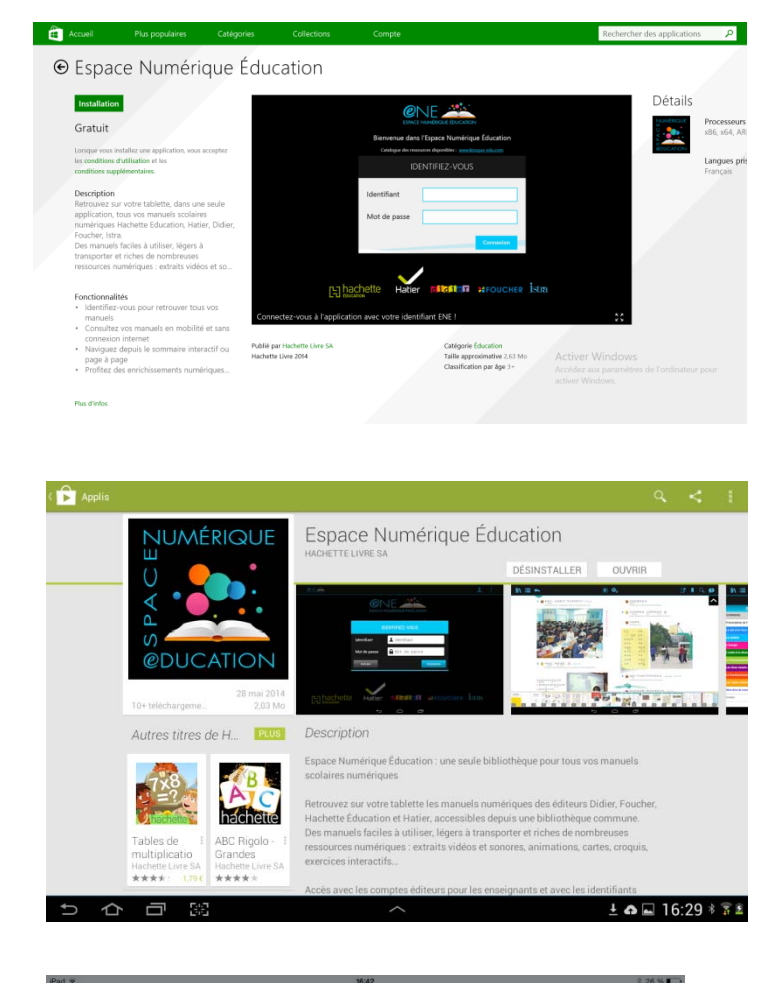

## **Google Play**

**Windows Store** 

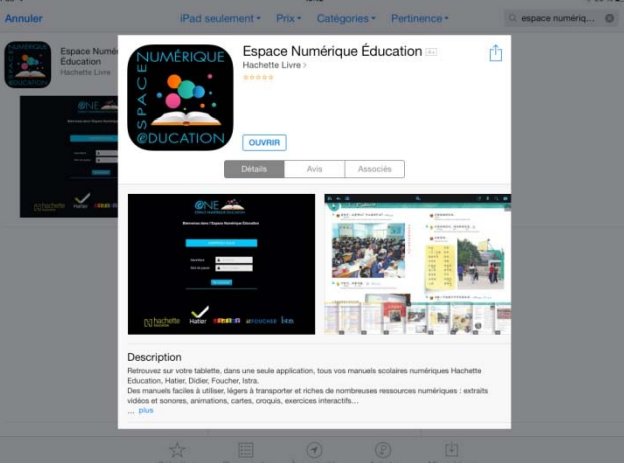

2. Une fois l'application installée, l'icone de l'Espace numérique de l'Éducation est présent sur le bureau de votre tablette.

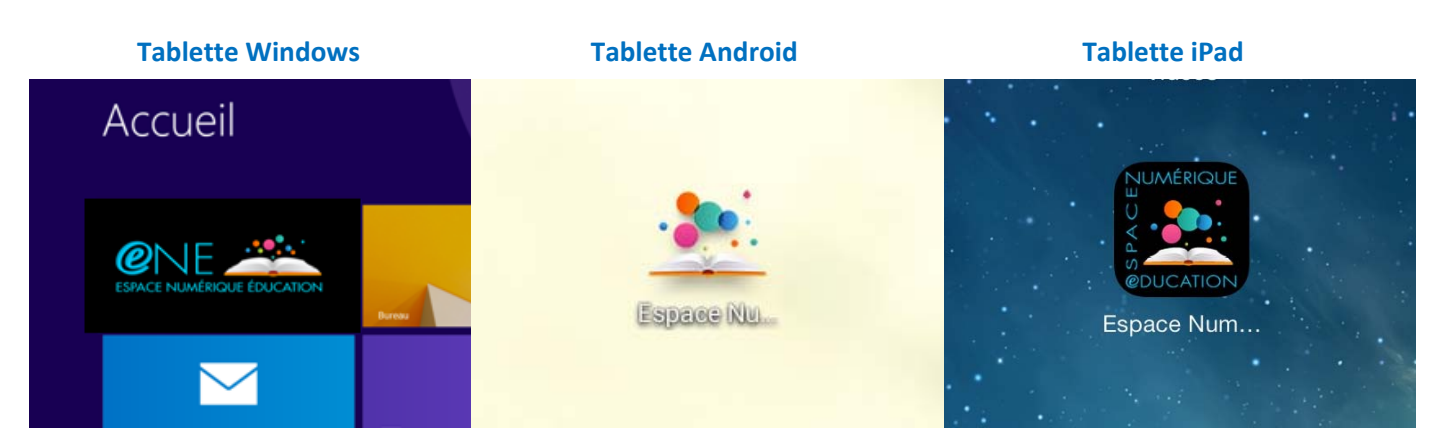

## **3.** Lancez l'application.

À l'ouverture, renseignez les champs « Identifiant » et « Mot de passe » :

- a. Pour le profil enseignant : identifiant et mot de passe Hachette
- b. Pour le profil élève : identifiant et mot de passe KNÉ (Kiosque Numérique de l'Éducation)

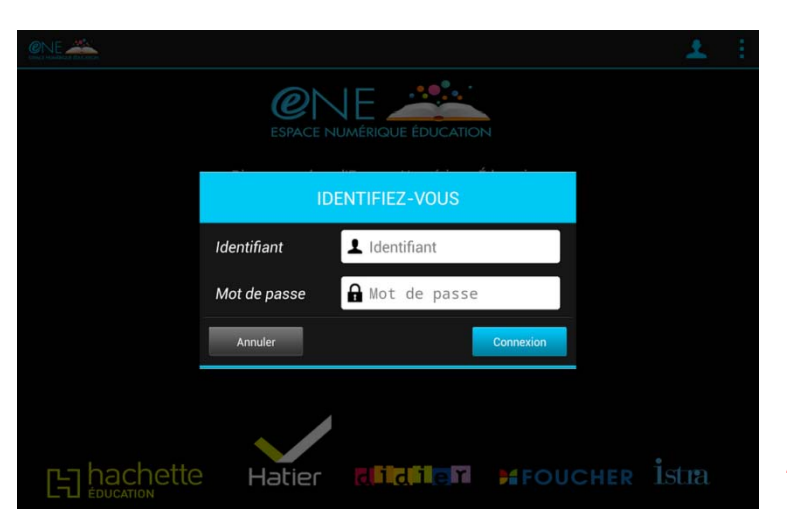

- /!\ Cette étape nécessite une connexion Internet
- **4.** Une fois identifié, vous accédez à tous vos ouvrages. Avant de les consulter, vous devez les télécharger.

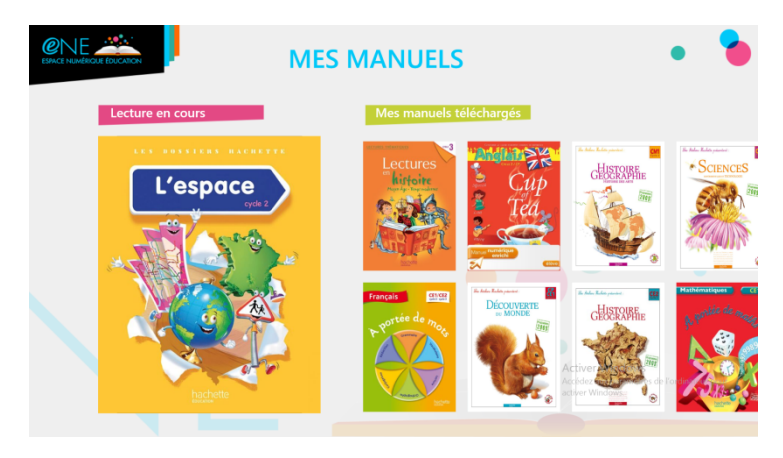

/!\ Cette étape nécessite une connexion Internet